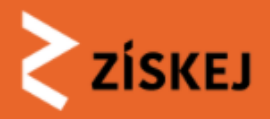

# ZÍSKEJ MVS

## Práce v systému z pohledu ŽK + DK

### Národní technická knihovna

Martin Burian

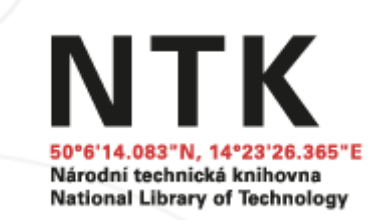

8. 10. 2024

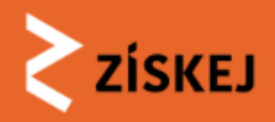

## Přihlášení do systému ZÍSKEJ

### ZÍSKEJ knihu nebo jiný dokument

### z jakékoliv české knihovny

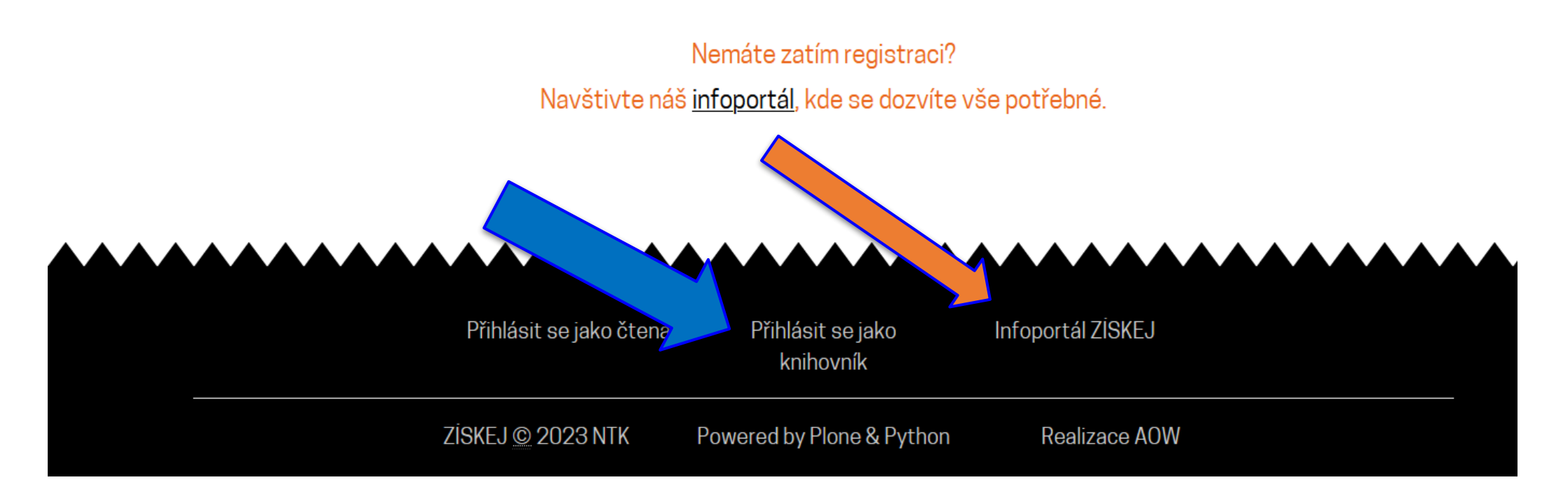

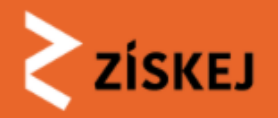

| ZİSKEJ |                   |  |
|--------|-------------------|--|
|        | Uživatelské jméno |  |
|        | Heslo             |  |
|        | Přihlásit se      |  |

• Po uzavření smluv pošle SC mailem přihlašovací údaje

| Přihlásit se jako čtenář | Přihlásit se jako<br>knihovník | Infoportál ZİSKEJ |  |
|--------------------------|--------------------------------|-------------------|--|
| ZİSKEJ © 2023 NTK        | Powered by Plone & Python      | Realizace AOW     |  |

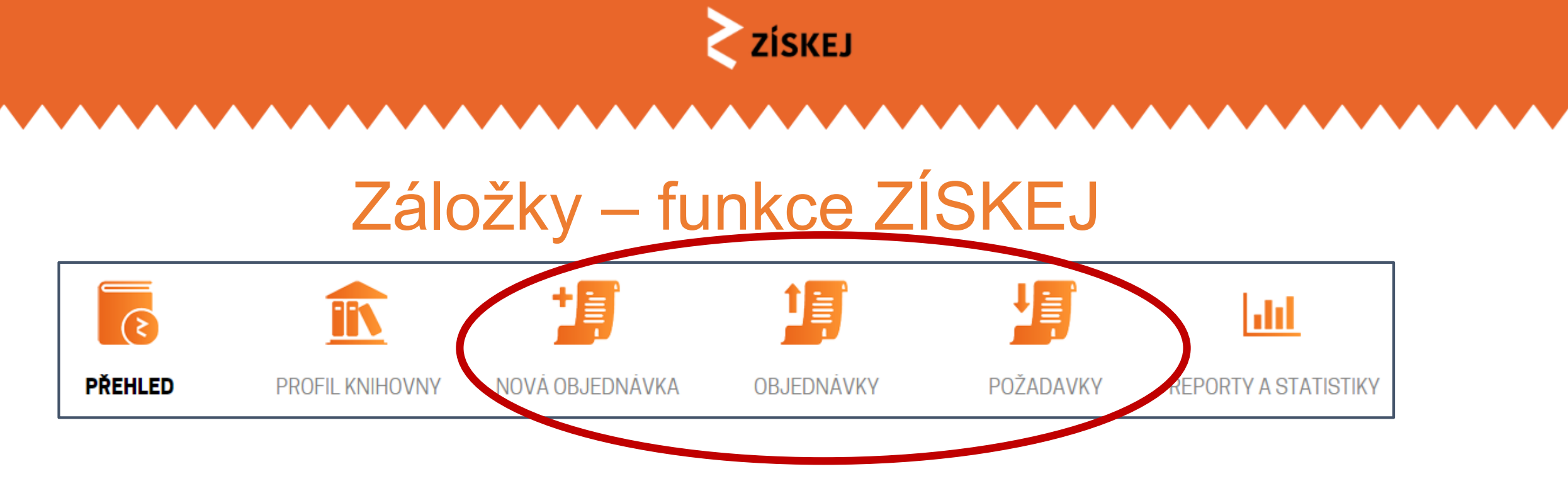

- Přehled Seznam knihoven
- Profil knihovny
- Nová objednávka 2 možnosti: z CPK, mimo CPK (tzv. prázdný formulář)
- Objednávky (ŽK, aktivní)
- Požadavky (DK, pasivní)
- Reporty a statistiky

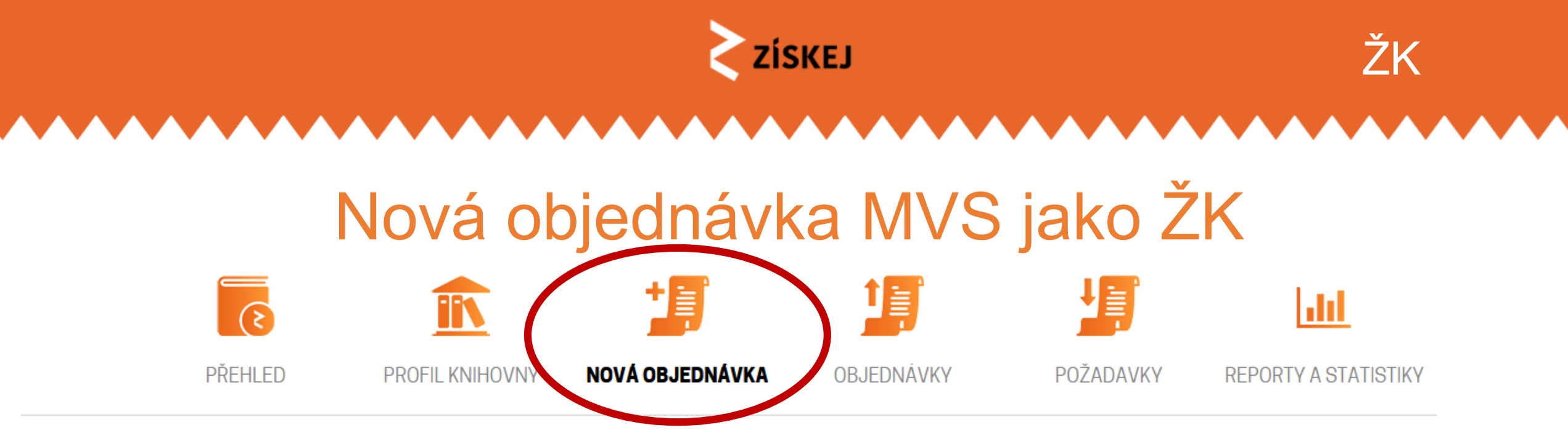

ZİSKEJ

### Vytvořit objednávku

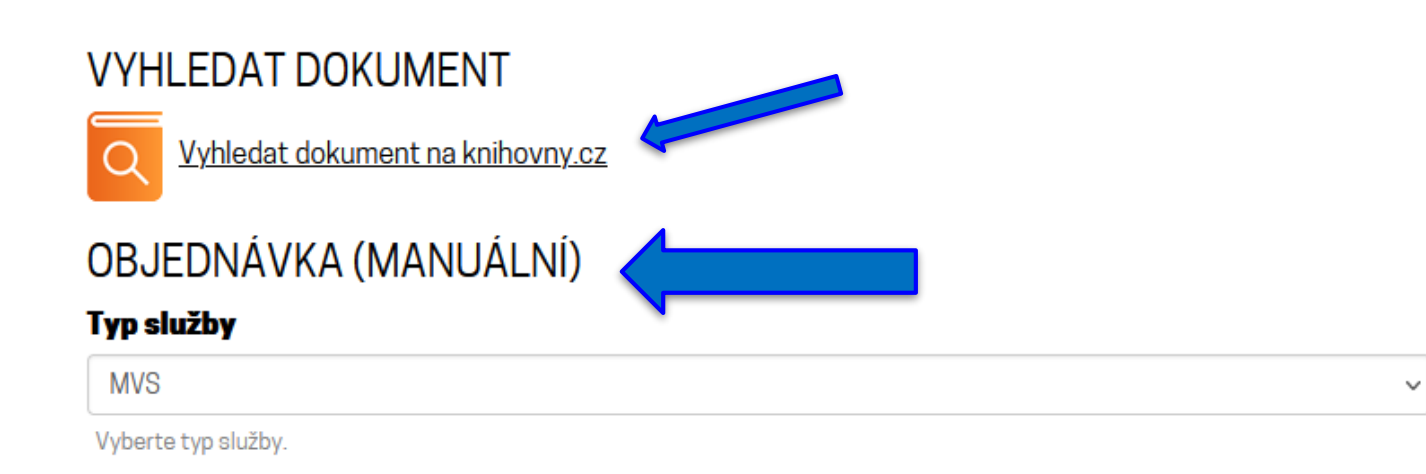

### UŽIVATEL

Jste přihlášen jako knihovník knihovny <u>Národní</u> <u>technická knihovna</u>

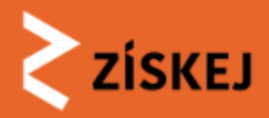

### Nová objednávka MVS - ruční zadání (prázdný formulář)

### OBJEDNÁVKA (MANUÁLNÍ) ISSN Typ služby MVS $\sim$ Signatura Vyberte typ služby. Název knihy/časopisu \* Poznámka k dokumentu Název titulu se zobrazuje například ve frontě požadavků. Rok/ročník/číslo Poznámka čtenáři k dokumentu Datum požadované čtenářem Ê Autor ' Poslední den, kdy je pro čtenáře ještě přijatelné zahájení výpůjčky. Viditelné jen čtenáři a jeho knihovně. Přihlašovací jméno do knihovny Místo a rok vydání Čtenář ID nápověda ISBN Jméno čtenáře ISSN Příjmení čtenáře

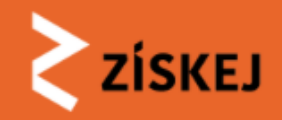

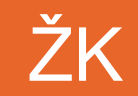

 $\sim$ 

## Nová objednávka MVS (prázdný formulář)

### Příjmení čtenáře

### E-mail čtenáře

Pro EDD povinné.

### Ověření čtenáře

Ověření odloženo na později

Ověření čtenáře je podmínkou pro pokračování objednávky. V průběhu procesu ověřování je možné objednávku upravovat, není ale možné ji schválit a vytvořit požadavek na DK. Pokud při ověřování čtenáře zjistíte důvody neumožňující v tuto chvíli pokračovat ve vyřizování objednávky, máte možnost ji pozastavit do vyřešení nebo zcela zamítnout.

#### Poznámka knihovníka

Viditelné jen knihovně.

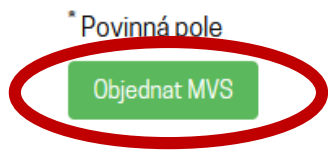

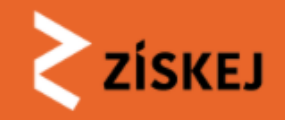

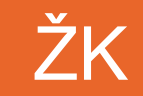

## Nová objednávka MVS vyhledání dokumentu v CPK

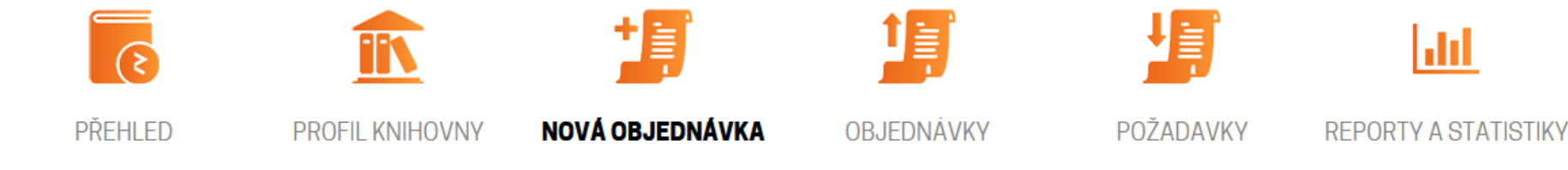

ZİSKEJ

Vytvořit objednávku

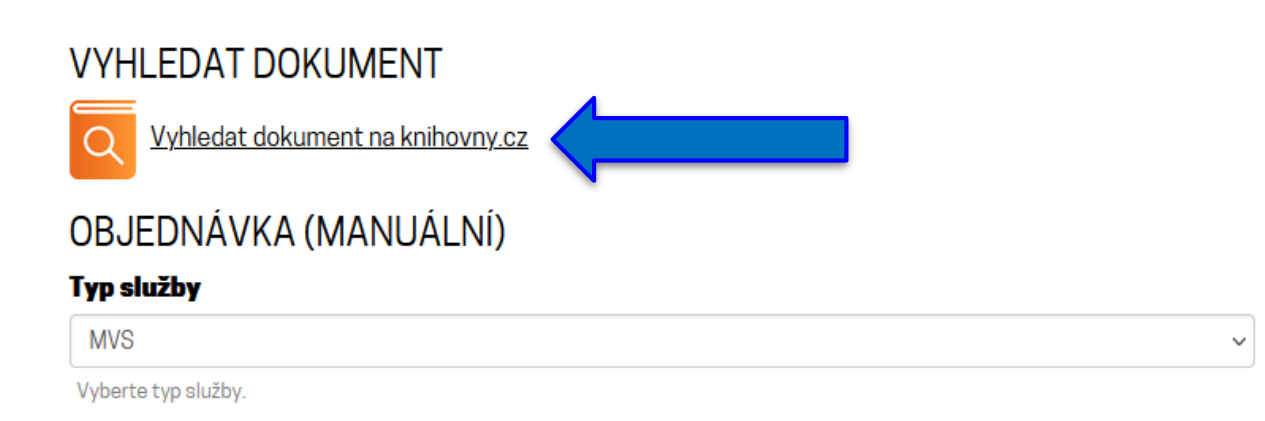

### UŽIVATEL

Jste přihlášen jako knihovník knihovny <u>Národní</u> <u>technická knihovna</u>

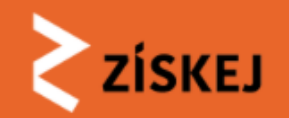

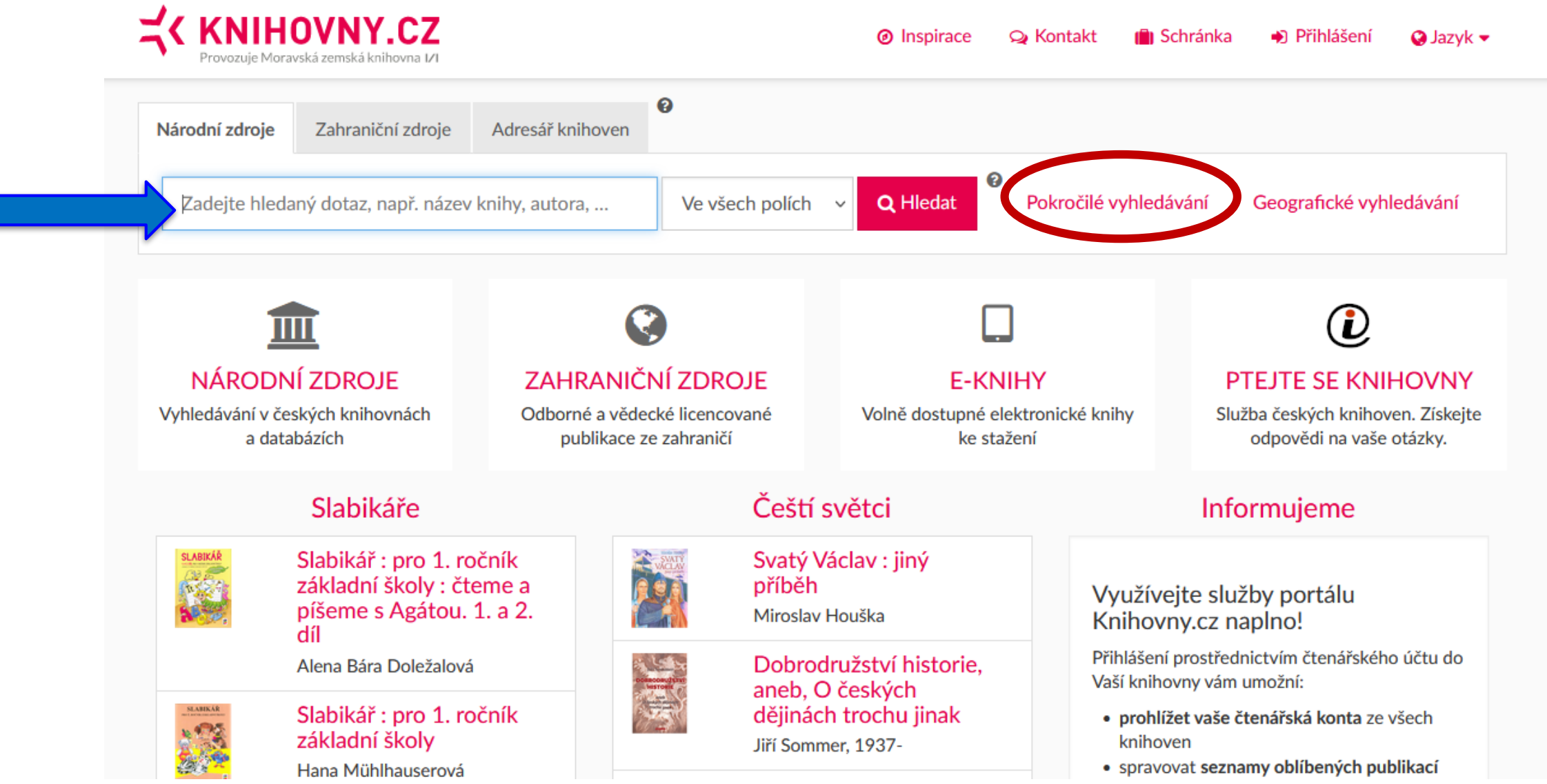

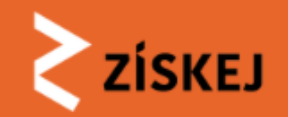

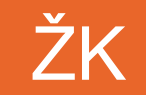

|                    | OVNY.CZ<br>/ská zemská knihovna I/I |                                          | @ In                                                  | spirace Q Kontak                               | tt 📋 Schránka                                | Přihlášen              | ií 🛛 😧 Jazyk 👻           |
|--------------------|-------------------------------------|------------------------------------------|-------------------------------------------------------|------------------------------------------------|----------------------------------------------|------------------------|--------------------------|
| Národní zdroje     | Zahraniční zdroje                   | <b>O</b><br>Adresář knihoven             |                                                       |                                                |                                              |                        |                          |
| 978-80-7543        | -821-8                              | × Ve vš                                  | ech polích 🗸 🔍 🛛 🗸                                    | edat Pokročil                                  | lé vyhledávání                               | Geografické v          | yhledávání               |
| Upřesnit hled      | lání <sup>®</sup>                   | Výsledků na stránku 20                   |                                                       | 1 - 20 z 549                                   |                                              | Řadit dle              | e relevance 🔍            |
| Instituce          | •                                   | 🗆 Vybrat vše 🛛 E-mail                    | 🕑 Export 🔒 Tisk                                       | ★ Přidat do oblíben                            | iých 🕒 Vložit do                             | schránky 😯             |                          |
| město, knihovna, . |                                     |                                          |                                                       |                                                |                                              |                        |                          |
| C Katalogy knih    | ioven                               | Drah                                     | omíra : důstojná :                                    | sokyně kněžny l                                |                                              | Naleze                 | eno v 68<br>cích         |
| Ostatní zdroje     | e                                   | Oldři<br>2019                            | ka Ciprová, 1979-                                     |                                                |                                              | Městsk<br>Antoní       | ká knihovna<br>ína Marka |
| Typ dokumentu      | •                                   | Discourse sexual<br>settor Laurer šestná | z 10. století představuje<br>ti let. Nespoutaná stodo | osudy české kněžny E<br>vranská princezna Drag | Drahomíry v rozmezí<br>ga je zaslíbena kníže | í furnov<br>:ti Městsl | ká knihovna v            |
| U Knihy            | 436                                 | Vratisl                                  | ivovi, musí přijmout jméi                             | 10                                             |                                              | Chebu                  |                          |
| 🗆 Noviny a časo    | opisy 108                           | III Knil                                 | У                                                     |                                                |                                              | Zobraz                 | uit další<br>ce 🗸        |
| Ostatní            | 5                                   | O Vlož<br>★ Přid                         | it do schránky<br>at do oblíbených                    |                                                |                                              |                        |                          |

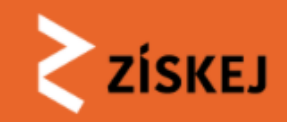

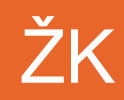

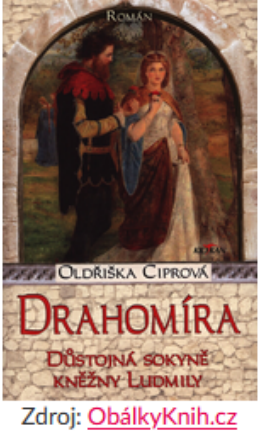

### Drahomíra : důstojná sokyně kněžny Ludmily

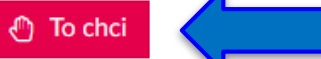

Román z 10. století představuje osudy české kněžny Drahomíry v rozmezí šestnácti let. Nespoutaná stodoranská princezna Draga je zaslíbena knížeti Vratislavovi, musí přijmout jméno Drahomíra a zcela jiný způsob života v Praze. Sledujeme její manželství, narození synů Václava a Boleslava, smrt manžela, milostné vzplanutí a vraždu...

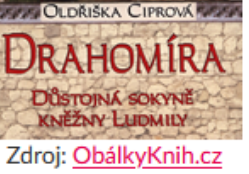

| Hlavní autor:   | Oldřiška Ciprová, 1979-                                                                                                    |
|-----------------|----------------------------------------------------------------------------------------------------|
| Typ dokumentu:  | 🖽 Knihy                                                                                                    |
| Rozsah:         | 215 stran ;                                                                                                    |
| √ydáno:         | Frýdek-Místek : Alpress, 2019                                                                                                    |
| √ydání:         | Vydání první                                                                                                    |
| Edice:          | Klokan (Alpress)                                                                                                    |
| Γémata:         | Drahomíra ze Stodor, > česká kněžna, > asi 890-asi 935<br>10. století<br>panovnice > Česko > 10. století<br>queens and empresses > Czechia > 10th century<br>Česko - dějiny - 10. stol.<br>Czechia > history > 10th century<br>české romány<br>historické romány<br>Czech fiction<br>historical novels |
| Popis jednotky: | Obálkový podnázev: román                                                                                                    |
| Fyzický popis:  | 215 stran ; 21 cm                                                                                                    |
| SBN:            | 978-80-7543-821-8                                                                                                    |
|                 |                                                                                                    |

#### Zobrazit citace

### Poslat e-mailem

- Exportovat záznam
- % Trvalý odkaz
- ★ Přidat do oblíbených
- Sdílet záznam
- Vložit do schránky

### Podobné

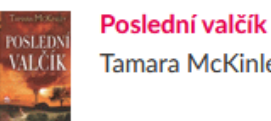

Tamara McKinley, 1948-

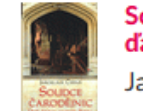

Soudce čarodějnic : duši ďáblu, majetek bohu Jaroslava Černá, 1959-

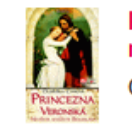

Princezna veronská : nevěsta knížete Boleslava Oldřiška Ciprová, 1979-

Maržel musi zmizet

### Manžel musí zmizet

### Żziskej

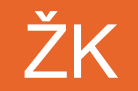

Dostupnost Vybrat instituci: Městská knihovna Antonína Marka Turnov 1 Informace o knihovně Získej MVS Jednotky Získej EDD Koupit Metadata Instituce Jednotky 🤨 Pro vytváření rezervací/objednávek je nutné abyste byli přihlášeni. Dostupnost Stav Oddělení Sbírka Vypůjčené do 06. 10. 2023 Absenčně Pobočka Turnov II DOSPELE

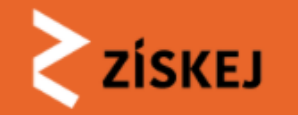

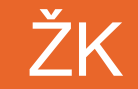

## Dostupnost

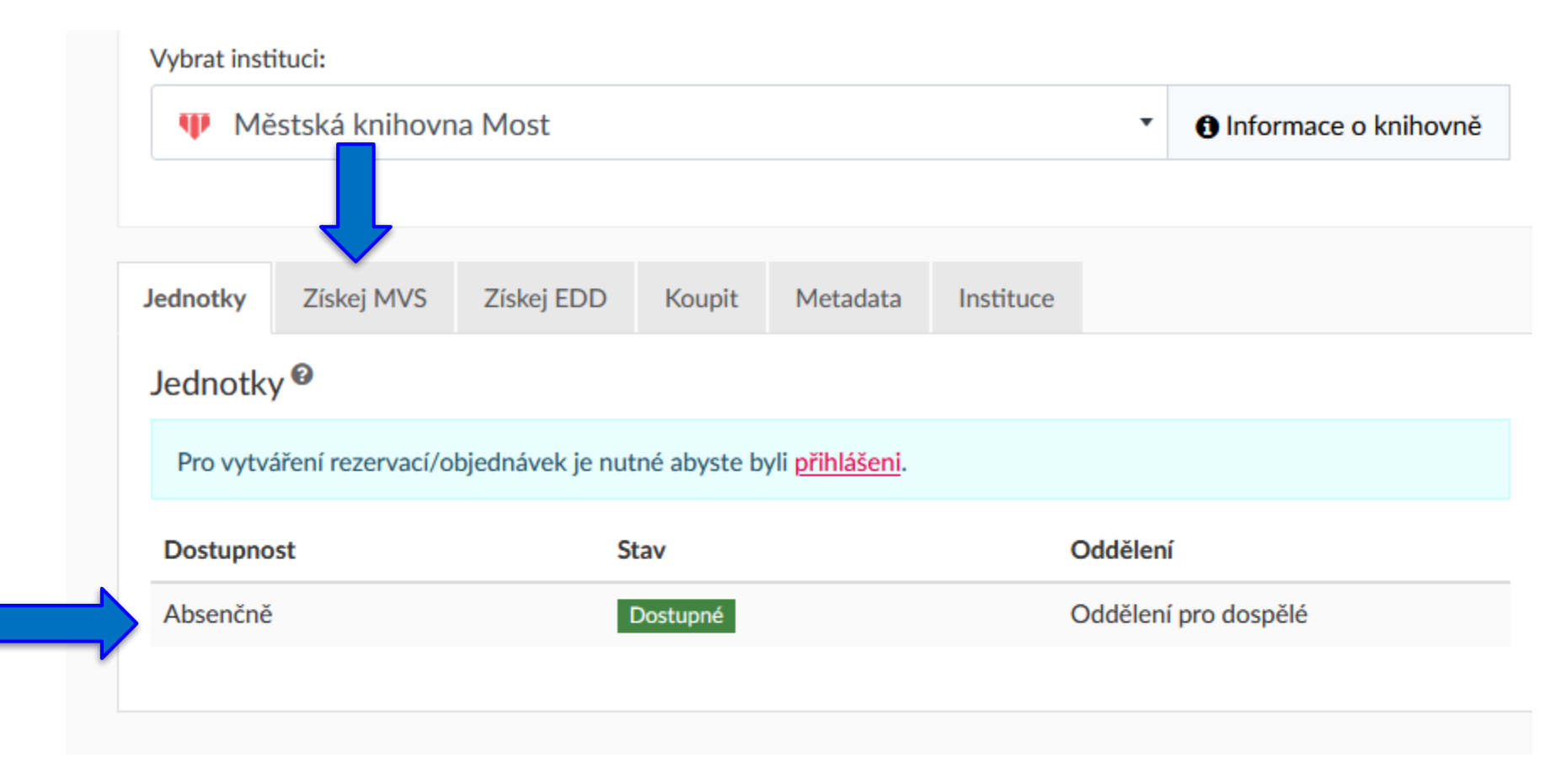

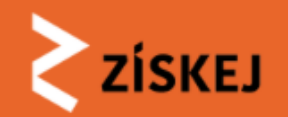

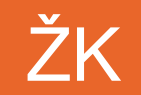

| Vybrat instituci:                                                                                                    |                                                         |                                              |                                                      |                                            |              |                      |
|----------------------------------------------------------------------------------------------------|---------------------------------------------------------|----------------------------------------------|------------------------------------------------------|--------------------------------------------|--------------|----------------------|
| 🌵 Městská knihovr                                                                                                    | na Most                                                 |                                              |                                                      |                                            | •            | Informace o knihovně |
|                                                                                                    |                                                         |                                              |                                                      |                                            |              |                      |
| Jednotky Získej MVS                                                                                                    | Získej EDD                                              | Koupit                                       | Metadata                                             | Instituce                                  |              |                      |
| Co je služba Získej M                                                                                                   | /S                                                      |                                              |                                                      |                                            |              |                      |
| ZÍSKEJ je národní plat<br>Nabízí uživatelům mož<br>stav objednávky. Jde o<br>knihovna v Praze.<br>Cena služby je 70 Kč. | forma pro snadné<br>nost objednat si<br>placenou službu | é poskytovár<br>knihu či dok<br>. Službu pro | ní dokumentů z<br>sument z jiné kn<br>vozuje Národní | fondů knihov<br>ihovny a sled<br>technická | ven.<br>ovat | ZÍSKEJ               |
| Vaše knihovny zapoje                                                                                                    | né v Získej                                             |                                              |                                                      |                                            |              |                      |
|                                                                                                    | Pro zob                                                 | razení vašic                                 | h knihoven je ti                                     | éba se přihlás                             | sit.         |                      |
|                                                                                                    |                                                         |                                              | Přihlášení                                           |                                            |              |                      |

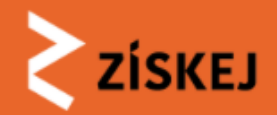

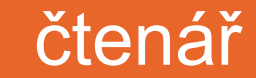

Samoobslužně čtenář

| Jednotky                                        | Získej MVS                                                                                    | Získej EDD                                                | Koupit                                   | Metadata                                             | Instituce                                         |                     |
|-------------------------------------------------|-----------------------------------------------------------------------------------------------|-----------------------------------------------------------|------------------------------------------|------------------------------------------------------|---------------------------------------------------|---------------------|
| Co je slu                                       | užba Získej MV                                                                                | 'S                                                        |                                          |                                                      |                                                   |                     |
| ZÍSKE.<br>Nabízí<br>stav ol<br>knihov<br>Cena s | J je národní platfo<br>uživatelům možr<br>ojednávky. Jde o<br>na v Praze.<br>služby je 70 Kč. | orma pro snadné<br>nost objednat si ł<br>placenou službu. | poskytovár<br>knihu či dok<br>Službu pro | ní dokumentů z<br>rument z jiné kr<br>vozuje Národní | fondů knihoven.<br>ihovny a sledovat<br>technická | ŻÍSKEJ              |
| Vaše kn                                         | ihovny zapojen                                                                                | ié v Získej                                               |                                          |                                                      |                                                   |                     |
| Národ                                           | ní technická knih                                                                             | ovna                                                      |                                          |                                                      |                                                   | 🈭 Objednat za 70 Kč |
|                                                 |                                                                                               |                                                           |                                          |                                                      |                                                   |                     |

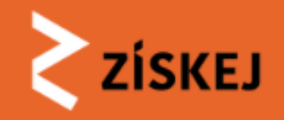

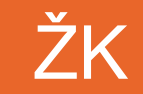

## Nová objednávka MVS asistovaná - knihovník

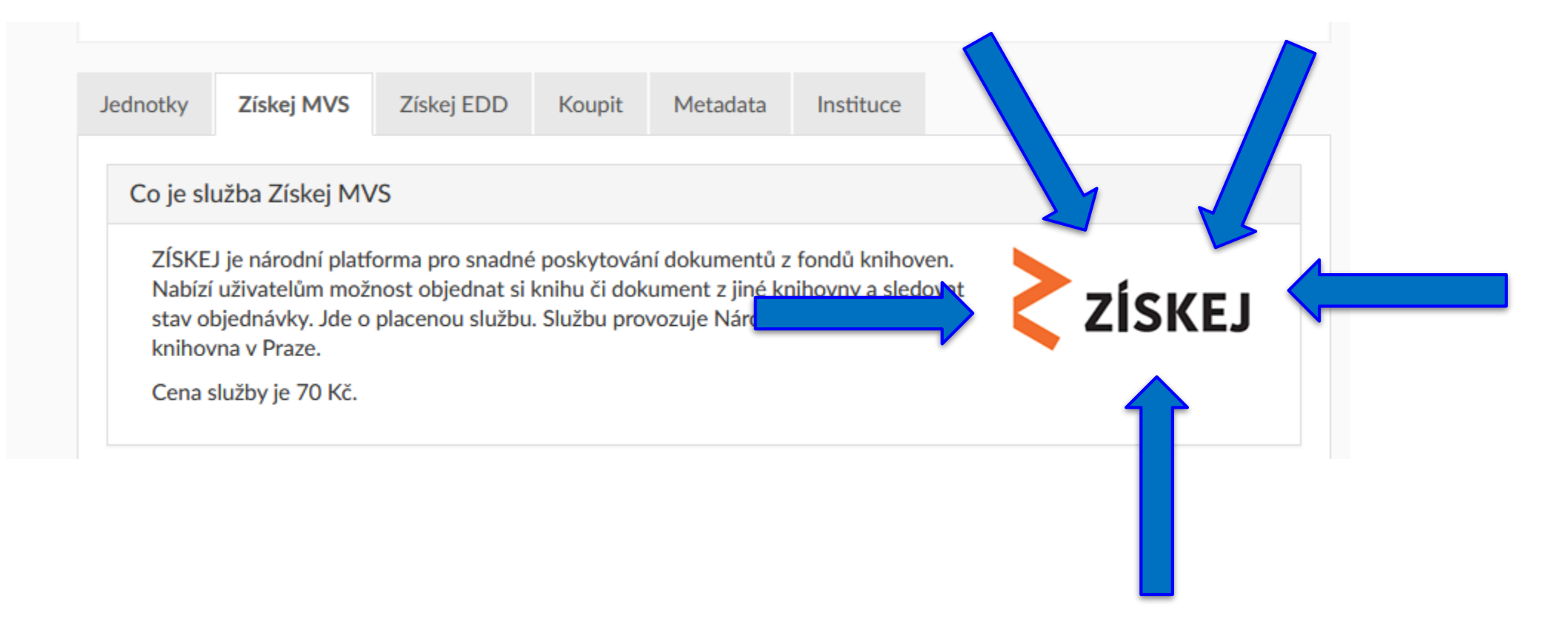

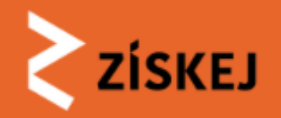

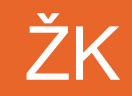

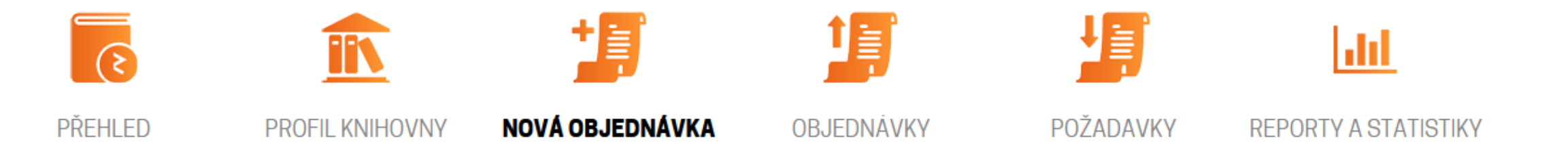

ZİSKEJ

### Vytvořit objednávku

### POŽADOVANÝ DOKUMENT

Citace:

CIPROVÁ, Oldřiška. Drahomíra. Vydání první. 215 stran. ISBN 978-80-7543-821-8. Zobrazit detail dokumentu v CPK

Cena:

0 Kč

### CPK ID:

mzk.MZK01-001681807

Služba:

MVS

### UŽIVATEL

Jste přihlášen jako knihovník knihovny <u>Národní</u> <u>technická knihovna</u>

### VYHLEDAT JINÝ DOKUMENT

Je možné vyhledat jiný dokument na knihovny.cz.

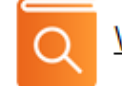

Vyhledat jiný dokument

Je možné zadat přímo (manuálně) citaci.

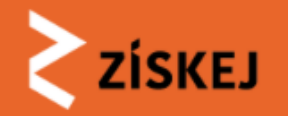

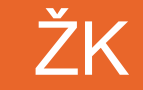

## Odhlášení!!!

ZİSKEJ

### DOKUMENT

CIPROVÁ, Oldřiška. Drahomíra. Vydání první. 215 stran. ISBN 978-80-7543-821-8.

Otevřít dokument na knihovny.cz (v novém okně)

### **Pro knihovny**

Přihlášení knihovníka vytvářejícího požadavek pro čtenáře své knihovny.

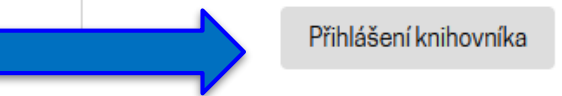

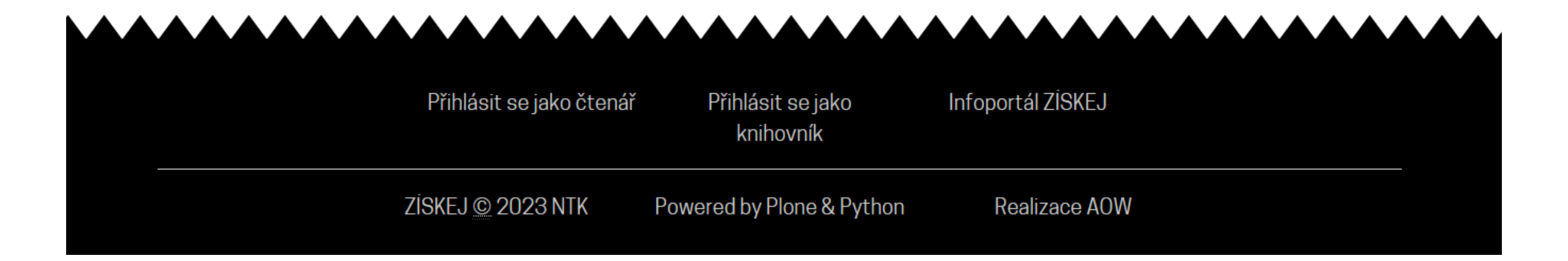

### OBJEDNÁVKA

### Datum požadované čtenářem

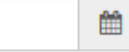

Poslední den, kdy je pro čtenáře ještě přijatelné zahájení výpůjčky. Viditelné jen čtenáři a jeho knihovně.

### Přihlašovací jméno do knihovny

#### Čtenář ID nápověda

#### Jméno čtenáře

#### Příjmení čtenáře

### E-mail čtenáře

Pro EDD povinné.

### Ověření čtenáře

Ověření odloženo na později

~

Ověření čtenáře je podmínkou pro pokračování objednávky. V průběhu procesu ověřování je možné objednávku upravovat, není ale možné ji schválit a vytvořit požadavek na DK. Pokud při ověřování čtenáře zjistíte důvody neumožňující v tuto chvíli pokračovat ve vyřizování objednávky, máte možnost ji pozastavit do vyřešení nebo zcela zamítnout.

### Poznámka knihovníka

Viditelné jen knihovně.

Objednat MVS

ŽK

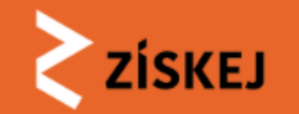

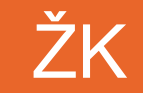

## Objednávka vytvořena

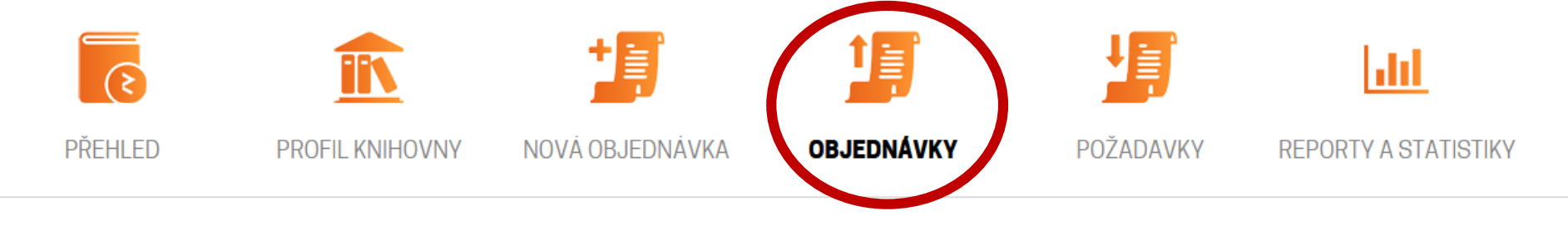

ZİSKEJ ) OBJEDNÁVKY ) MVA108279: CIPROVÁ, OLDŘIŠKA. DRAHOMÍRA. VYDÁNÍ PRVNÍ. 215 ...

🕕 Informace Objednávka byla vytvořena. O důležitých změnách budete informován(a) pomocí e-mailu na vaši notifikační adresu, pokud máte zapnuté notifikace.

### MVA108279: CIPROVÁ, Oldřiška. Drahomíra. Vydání první. 215 ...

čtenář 🖬 1992023 🖋

### 💄 Jan Novák 🖋

### Čtenář: ověřen

Poznámka knihovníka: test

Upravit a ověřit čtenáře

### DOKUMENT MVA108279

### Objednaná služba: MVS

CIPROVÁ, Oldřiška. Drahomíra. Vydání první. 215 stran. ISBN 978-80-7543-821-8.

Zobrazit na knihovny.cz

Vytváření požadavků: nezvoleno

### stav **≈NOVÁ**

### 🛚 Změnit stav

Nelze schválit a přiřadit DK: Není zvolena metoda pro vytváření požadavků.

Storno objednávky

### Zamítnou

Storno

TISK 🖨

TERMÍNY 🛗

Čtenář

29.9. (Požadováno čtenářem)

ČASOVÁ OSA 🋗

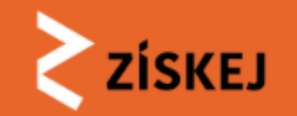

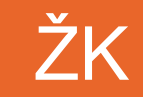

# Seznam objednávek

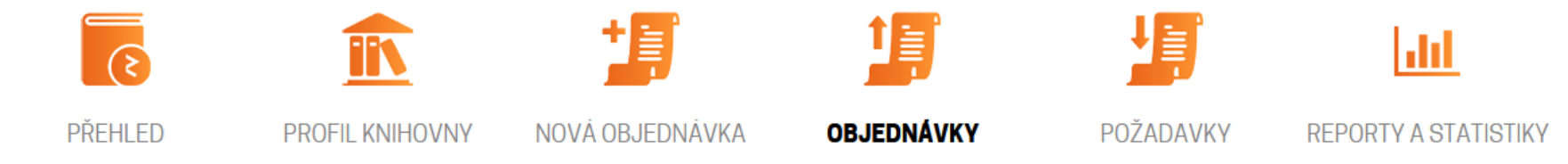

ZİSKEJ > OBJEDNAVKY

### Objednávky

Zobrazují se objednávky žádající knihovny ABA013. Filtr: Neuzavřené objednávky.

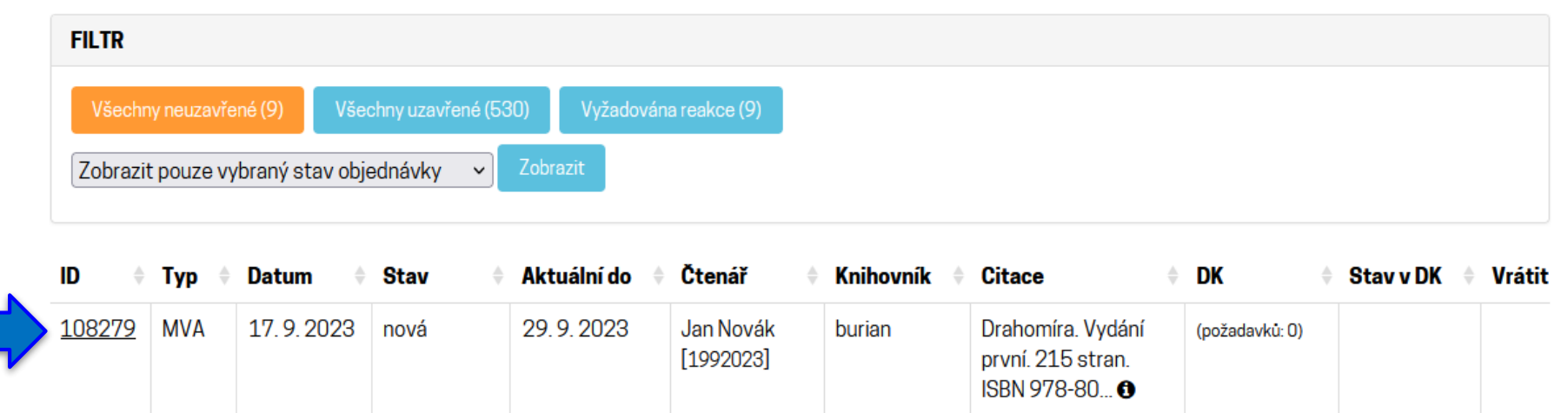

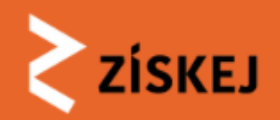

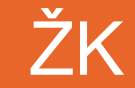

AUDIT LOG

Každá akce měnící objednávku se zapisuje do audit logu.

- [2023-09-17 10:59:20] Knihovník burian vytvořil objednávku.
- [2023-09-17 10:59:20] Objednávka vytvořena

### NÁPOVĚDA

Objednávka byla vytvořena a nyní je na vás ji připravit a schválit nebo odmítnout.

Příprava pro schválení a přiřazení dožádané knihovně (DK):

1. Upravit informace o čtenáři (volitelné): ID čtenáře, poznámka knihovníka

2. Zvolit automatické nebo manuální přidělení DK, viz níže

3. Změnit stav: Schválit

Automatické přidělení DK

1. **Načíst dostupnost**: zjistí informace z CPK o dostupnosti v jednotlivých knihovnách a navrhne pořadí oslovování dožádaných knihoven 2. **Upravit** pořadí DK

Manuální přidělení DK

### 1. Manuálně zvolit DK

Po schválení dojde k vytvoření požadavku a přiřazení dožádané knihovně (DK), která jej může přijmout nebo zamítnout.

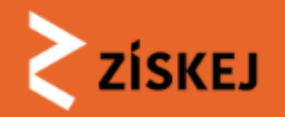

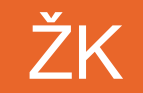

## Přiřazení DK

### Vytváření požadavků

Nezvoleno

### P Automatické přidělování

Načte informace z CPK o dostupnosti v jednotlivých knihovnách a navrhne pořadí oslovování dožádaných knihoven.

😂 Načíst

### Manuální přidělování

Přiřadit požadavek vybrané knihovně. Dostupnost je třeba ověřit mimo ZİSKEJ.

🕼 Upravit

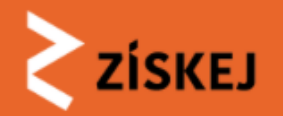

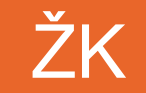

## Automatické

X

### Načtení dostupnosti

Rychlost načítání je závislá na úspěšnosti hledání dostupného dokumentu. Po skončení dojde k přenačtení celé stránky, na které se objeví počet nalezených dokumentů a jejich stav, následně můžete pokračovat v určení pořadí. Pokud jste spokojeni s počtem nalezených dokumentů, načítání můžete v jeho průběhu kdykoliv ukončit.

C Načíst dostupnost

• Možno použít pouze pokud byl dokument vyhledán přes CPK

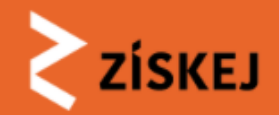

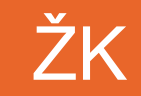

 $\times$ 

Automatické

### Načtení dostupnosti

Rychlost načítání je závislá na úspěšnosti hledání dostupného dokumentu. Po skončení dojde k přenačtení celé stránky, na které se objeví počet nalezených dokumentů a jejich stav, následně můžete pokračovat v určení pořadí. Pokud jste spokojeni s počtem nalezených dokumentů, načítání můžete v jeho průběhu kdykoliv ukončit.

Ukončit načítání

DOSTUPNÉ DOKUMENTY

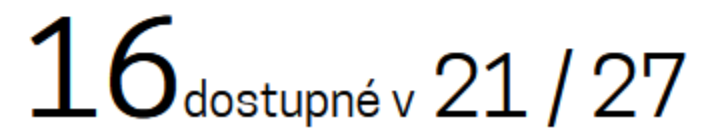

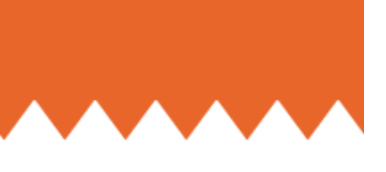

### P Automatické přidělování

Načte informace z CPK o dostupnosti v jednotlivých knihovnách a navrhne pořadí oslovování dožádaných knihoven.

 $\sim$ 

 $\sim$ 

 $\sim$ 

 $\sim$ 

 $\sim$ 

 $\sim$ 

C Načíst

### Nastavte a potvrďte navrhované pořadí knihoven.

### Dožádaná knihovna č. 1

Městská knihovna Hodonín (HOGOO1)

### Poslat nebo vyzvednout

Poslat poštou

### Dožádaná knihovna č. 2

Knihovna Jana Drdy (PBG001)

### Poslat nebo vyzvednout

Poslat poštou

### Dožádaná knihovna č. 3

Krajská knihovna Františka Bartoše ve Zlíně, příspěvková organizace (ZLG001)

### Poslat nebo vyzvednout

Poslat poštou

Uložit

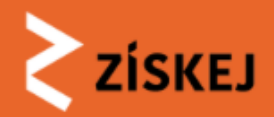

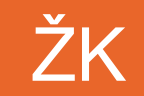

### Automatické - info

Doplňující informace z automatického načtení dostupnosti:

- 1. Městská knihovna Hodonín (HOG001) Dokument je dostupný
- 2. Knihovna Jana Drdy (PBG001) Dokument je dostupný
- 3. Krajská knihovna Františka Bartoše ve Zlíně, příspěvková organizace (ZLG001) Dokument je dostupný

4. **Městská knihovna Kladno (KLGOO2)** Dokument je dostupný, knihovna má provozní dobu nebo dovolenou, která může ztížit dodání

5. Knihovna Kutná Hora (KHG001) Dokument je dostupný, knihovna má provozní dobu nebo dovolenou, která může ztížit dodání

6. **Městská knihovna Neratovice, příspěvková organizace (MEG502)** Dokument je dostupný, knihovna má provozní dobu nebo dovolenou, která může ztížit dodání

7. Městská knihovna (KOGOO1) Dokument je dostupný, knihovna má provozní dobu nebo dovolenou, která může ztížit dodání

8. **Knihovna města Olomouce, příspěvková organizace (OLGOO1)** Dokument je dostupný, knihovna má provozní dobu nebo dovolenou, která může ztížit dodání

9. **Chomutovská knihovna, příspěvková organizace (CVG001)** Dokument je dostupný, knihovna má provozní dobu nebo dovolenou, která může ztížit dodání

10. Krajská knihovna v Pardubicích (PAG001) Dokument je dostupný, knihovna má provozní dobu nebo dovolenou, která může ztížit dodání (1. 10. 2023 - 31. 10. 2023)

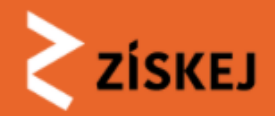

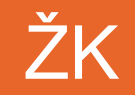

## Manuální

• Možno použít vždy, ale nezaručuje, že má knihovna titul ve fondu

| Manuální zvolení DK                                                         |   | Dožádaná knihovna – sigla                                                                             |
|-----------------------------------------------------------------------------|---|----------------------------------------------------------------------------------------------------|
|                                                                             | 1 | BEG001 Městská knihovna Beroun (SK CR) v č                                                            |
| Dožádaná knihovna – sigla                                                   |   | Knihovny aktivní v ZÍSKEJ vlastnící požadovaný dokument dle SK ČR                                     |
| BEG001 Městská knihovna Beroun (SK CR) 🗸 🗸 🗸 🗸 🗸 🗸 🗸 🗸 🗸                    |   | BEG001 Městská knihovna Beroun (SK ČR)                                                                |
| Zvolte dožádanou knihovnu                                                   |   | JCG502 Městská knihovna (SK ČR)                                                                       |
| Poslat nebo vyzvednout                                                      |   | PIG501 Městská knihovna v Milevsku (SK ČR)                                                            |
| Poslat poštou 🗸                                                             |   | Sigly knihoven vlastnících požadovaný dokument dle SK ČR, neaktivních v ZÍSKEJ jako dožádaná knihovna |
| Zvolte zda chcete poslat poštou nebo vyzvednete osobně v dožádané knihovně. |   | ABB060, ABG505, BOG505, BRG001, BRG502, BRG503, BRG504, DCG302, DCG501                                |
|                                                                             |   | DCG503, DOG001, HBG501, HOG503, HOG504, JEG502, JHG502, JHG503, JNG001                                |
| Zvolit                                                                      |   | KLG501, KTG501, LNG001, LNG501, MBG001, MEG501, NAG001, NJG001, OPG502                                |
|                                                                             |   | OPG508, OSG002, PRG501, PTG001, PVG001, RKG001, ROG001, SOG001, SUG516                                |
|                                                                             |   | TPG001, TPG502, TPG503, TUG502, UHG001, VSG512, VSG519, ZRG501, ZRG503                                |
|                                                                             |   | Ostatní knihovny aktivní v ZÍSKEJ nevlastnící dle SK ČR požadovaný dokument.                          |
|                                                                             |   | ABAUU1 Národní kninovna České republiky                                                               |
|                                                                             |   | ABA007 Knihovna AV ČR, v. v. i.                                                                       |
|                                                                             |   | ABA008 Národní lékařská knihovna                                                                      |
|                                                                             |   | ABA009 Knihovna Antonína Švehly                                                                       |
|                                                                             |   | ABD025 Vysoká škola chemicko-technologická v Praze                                                    |
|                                                                             |   | ABG001 Městská knihovna v Praze                                                                       |

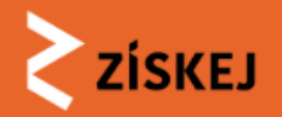

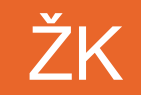

## Možnost doručení

| Manuální zvolení DK                        |  |
|--------------------------------------------|--|
| Dožádaná knihovna – sigla                  |  |
| PIG501 Městská knihovna v Milevsku (SK CR) |  |
| Zvolte dožádanou knihovnu                  |  |
| Poslat nebo vyzvednout                     |  |
| Poslat poštou                              |  |
| Poslat poštou                              |  |
| Maruedneut ecobrě                          |  |

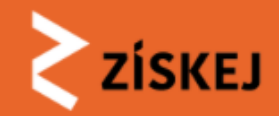

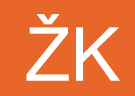

Odeslání objednávky do DK

| ČTENÁŘ 🖪 1992023 🖋                                            | DOKUMENT BMVA108279                                           | stav <b>≈NOVÁ</b>           | TISK 🖨                                                              |
|---------------------------------------------------------------|---------------------------------------------------------------|-----------------------------|---------------------------------------------------------------------|
| Jan Novák »           Čtenář: ověřen                          | Objednaná služba: MVS<br>CIPROVÁ, Oldřiška. Drahomíra. Vydání | ¥Změnit stav                | TERMINY 🛗                                                           |
| Poznámka knihovníka: test                                     | první. 215 stra<br>978-80-7543-022 0.                         | Schválit a přířadit DK      | Čtenář                                                              |
| Upravit a ověřit čtenáře                                      | Zobrazit na knihovny.cz Vytváření požadavků: zvolená DK       | Zamítnout                   | 💾 29.9. (Požadováno<br>čtenářem)                                    |
|                                                               | Další v pořadí: PIG501 (poslat poštou)                        | Storno objednavky           | ČASOVÁ OSA 🛗                                                        |
| <b>/ytváření požadavků</b><br>Zvoleno: manuální přidělování   |                                                               |                             | Čtenář<br>∯ 17.9. (Vytvořen)<br>∯ 29.9. (Požadováno                 |
| P Automatické přidělování<br>Načte informace z CPK o dostupno | sti v jednotlivých knihovnách a navrhne pořadí oslov          | vování dožádaných knihoven. | čtenářem)<br>––––––––––––––––––––––––––––––––––––                   |
| 2 Načíst                                                      |                                                               |                             | Za žádající knihovnu<br>požadavek naposledy<br>změnil <u>burian</u> |
| Manuální přidělování Přiřadit požadavek vybrané knihovi       | ně. Dostupnost je třeba ověřit mimo ZİSKEJ.                   |                             |                                                                     |

🖪 PIG501 (poslat poštou)

🕼 Upravit

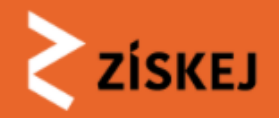

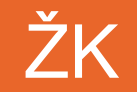

## Tisk a časová osa

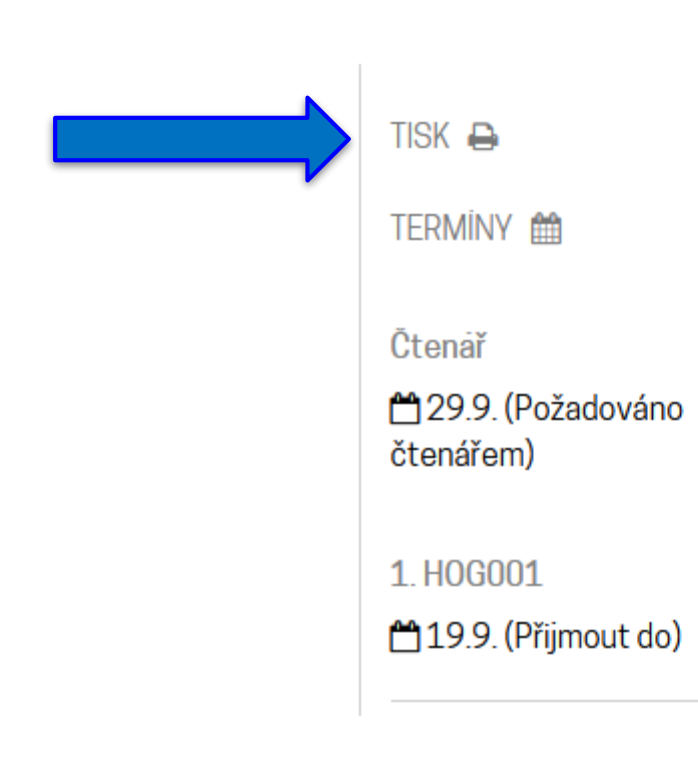

### ČASOVÁ OSA 🛗

Čtenář

🔁 17.9. (Vytvořen)

🔁 17.9. (Schválen)

29.9. (Požadováno čtenářem)

1. HOG001

🔁 17.9. (Přidělen)

🖰 19.9. (Přijmout do)

### KNIHOVNÍK ŽK 🖪

Za žádající knihovnu požadavek naposledy změnil <u>burian</u>

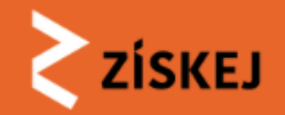

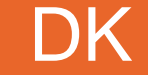

# Nový požadavek MVS jako DK

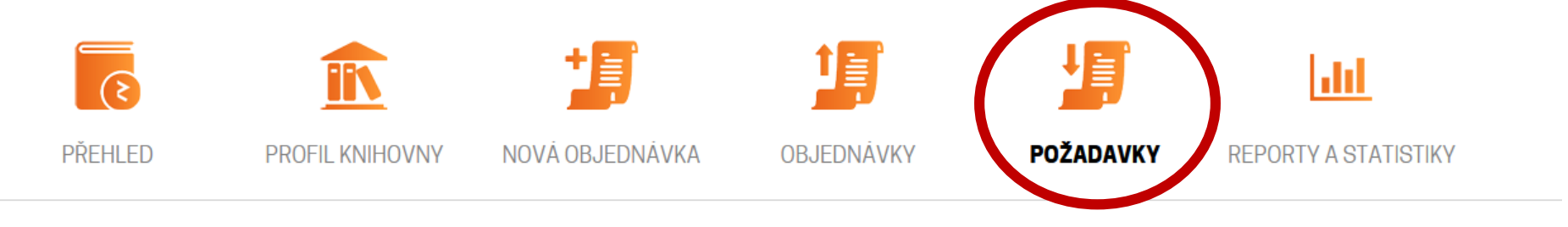

ZİSKEJ > POŽADAVKY

### Požadavky DK

Zobrazují se požadavky dožádané knihovny ABA008. Filtr: Neuzavřené požadavky.

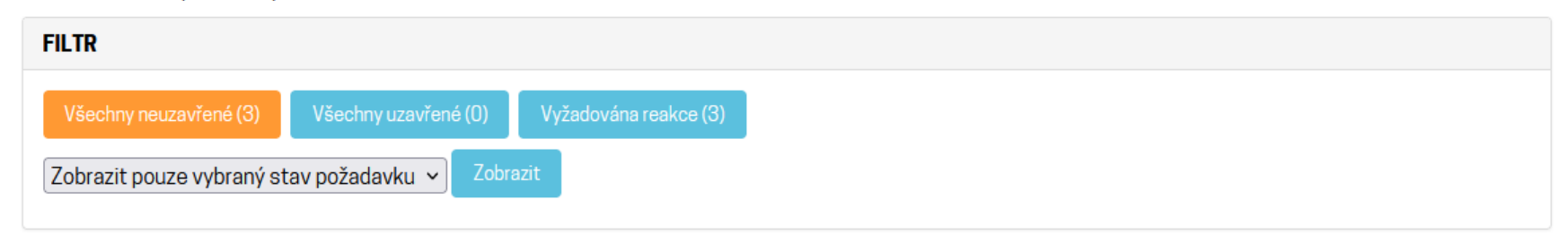

| ID \$         | Тур 🕴 | Datum 🔶     | Stav 🕴           | Aktuální do 🔶 | Knihovník 🕴     | ŽK 🔶   | Citace                                                        | Půjčeno do | * |
|---------------|-------|-------------|------------------|---------------|-----------------|--------|---------------------------------------------------------------|------------|---|
| <u>100065</u> | MVP   | 23. 5. 2023 | nový             | 31. 5. 2023   |                 | ABA007 | Somatologie : anatomie a fyziologie<br>člověka : 630 <b>O</b> |            |   |
| <u>100051</u> | EDP   | 23. 5. 2023 | ve<br>zpracování | 31.5.2023     | nlkskoleniplzen | ABA007 | Neexistence množiny všech přirozených čísel                   |            |   |

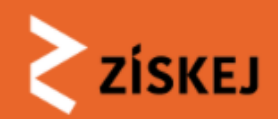

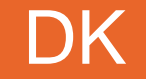

ZİSKEJ > POŽADAVKY > MVP100065: SOMATOLOGIE : ANATOMIE A FYZIOLOGIE ČLOVĚKA : 63...

MVP100065: Somatologie : anatomie a fyziologie člověka : 63...

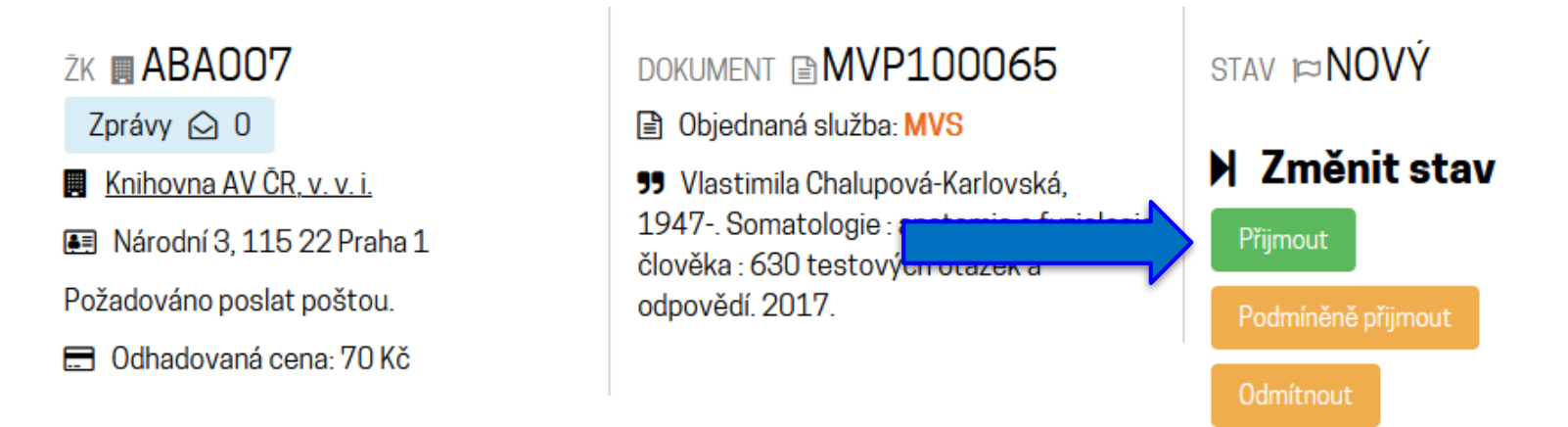

### ZÁZNAMY PRO REPORTY

Nebyly nalezeny žádné záznamy pro reporty.

### AUDIT LOG

Každá akce měnící požadavek se zapisuje do audit logu.

- [2023-05-23 12:43:22] Schváleno a přiřazena DK. (uživatel knavskoleniplzen, knihovna ABA007)
- [2023-05-23 12:43:22] Požadavek vytvořen a přiřazen knihovně.

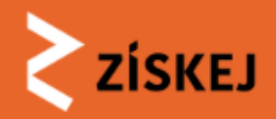

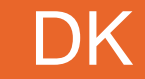

# Nastavení termínu pro návrat

### MVP100065: Somatologie : anatomie a fyziologie člověka : 63...

### žk 🖪 ABA007

Zprávy 🙆 O

C Upravit

Knihovna AV ČR, v. v. i.

🔳 Národní 3, 115 22 Praha 1

Požadováno poslat poštou.

🚍 Odhadovaná cena: 70 Kč

### DOKUMENT MVP100065

Objednaná služba: MVS

99 Vlastimila Chalupová-Karlovská, 1947-. Somatologie : anatomie a fyziologie člověka : 630 testových otázek a odpovědí. 2017. STAV PVE ZPRACOVÁNÍ

### 🕨 Změnit stav

Vyřídit, odeslat do žádající knihovny

Odmítnout

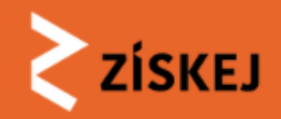

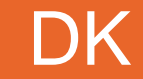

# Nastavení termínu pro návrat

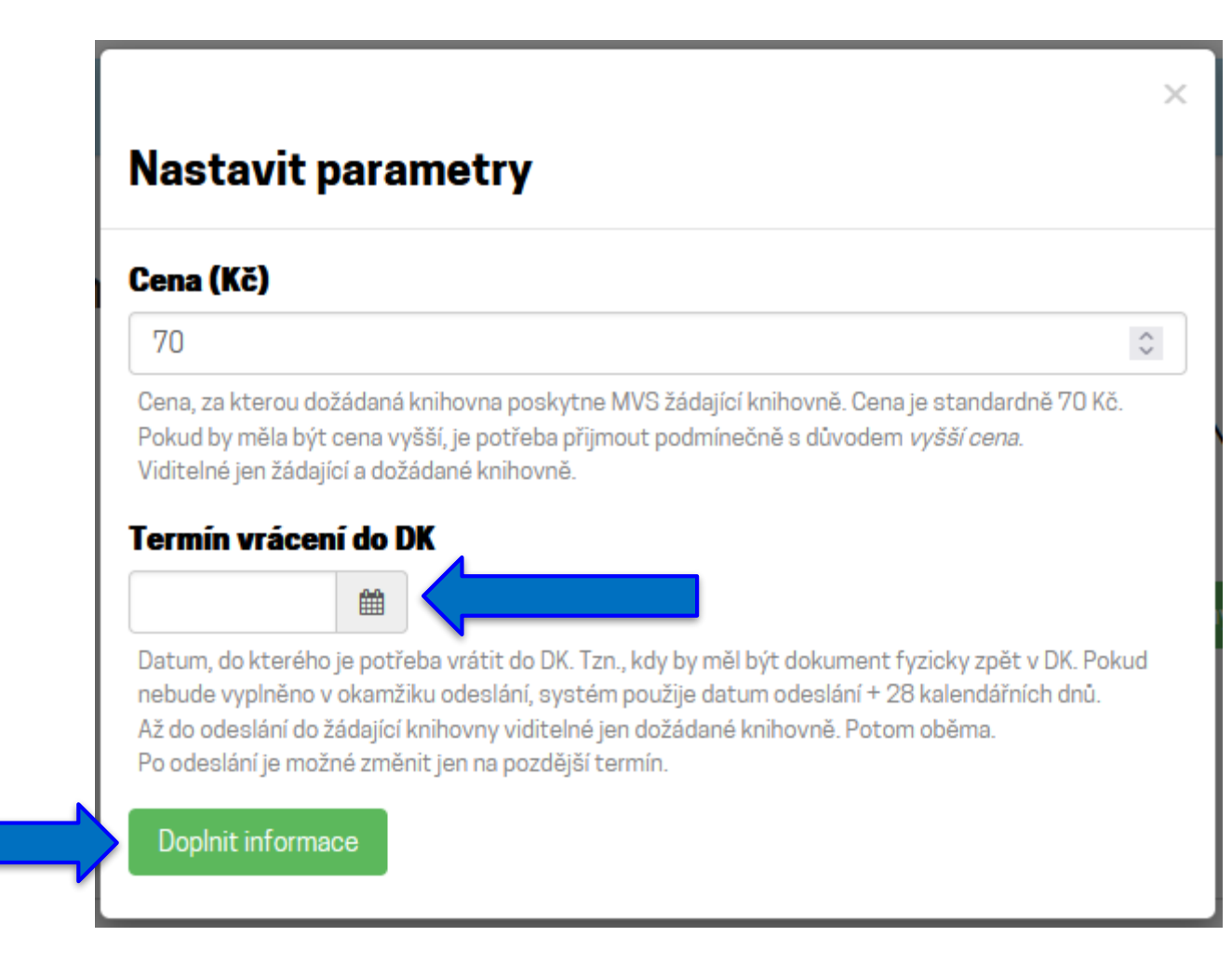

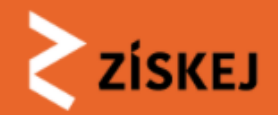

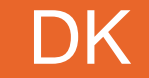

MVP100065: Somatologie : anatomie a fyziologie člověka : 63...

### žk 🖪 ABA007

Zprávy 应 0

- Knihovna AV ČR, v. v. i.
- 🖭 Národní 3, 115 22 Praha 1

Požadováno poslat poštou.

🖃 Odhadovaná cena: 70 Kč

🕼 Upravit

### DOKUMENT MVP100065

Objednaná služba: MVS

99 Vlastimila Chalupová-Karlovská, 1947-. Somatologie : analyzi z fori člověka : 630 testových otazek a odpovědí. 2017. STAV ⊯VE ZPRACOVÁNÍ → Změnit stav Vyřídit, odeslat do žádající knihovny Odmítnout

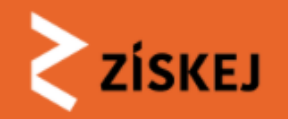

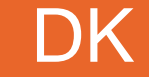

## Prolongace na straně DK

MVP100065: Somatologie : anatomie a fyziologie člověka : 63...

žk 🖪 ABA007

Zprávy 🙆 0

Knihovna AV ČR, v. v. i.

🖪 Národní 3, 115 22 Praha 1

Požadováno poslat poštou.

🚍 Odhadovaná cena: 70 Kč

Prodloužit

DOKUMENT MVP100065

Objednaná služba: MVS

99 Vlastimila Chalupová-Karlovská, 1947-. Somatologie : anatomie a fyziologie člověka : 630 testových otázek a odpovědí. 2017.

STAV ⊯VYŘÍZENO -ODESLÁNO ▶ **Změnit stav** Aktuálně není možné stav měnit.

### ZÁZNAMY PRO REPORTY

Cena 70 Kč, nlkskoleniplzen [17. 9. 2023 14:42]

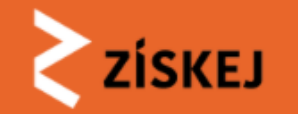

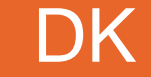

## Prolongace na straně DK

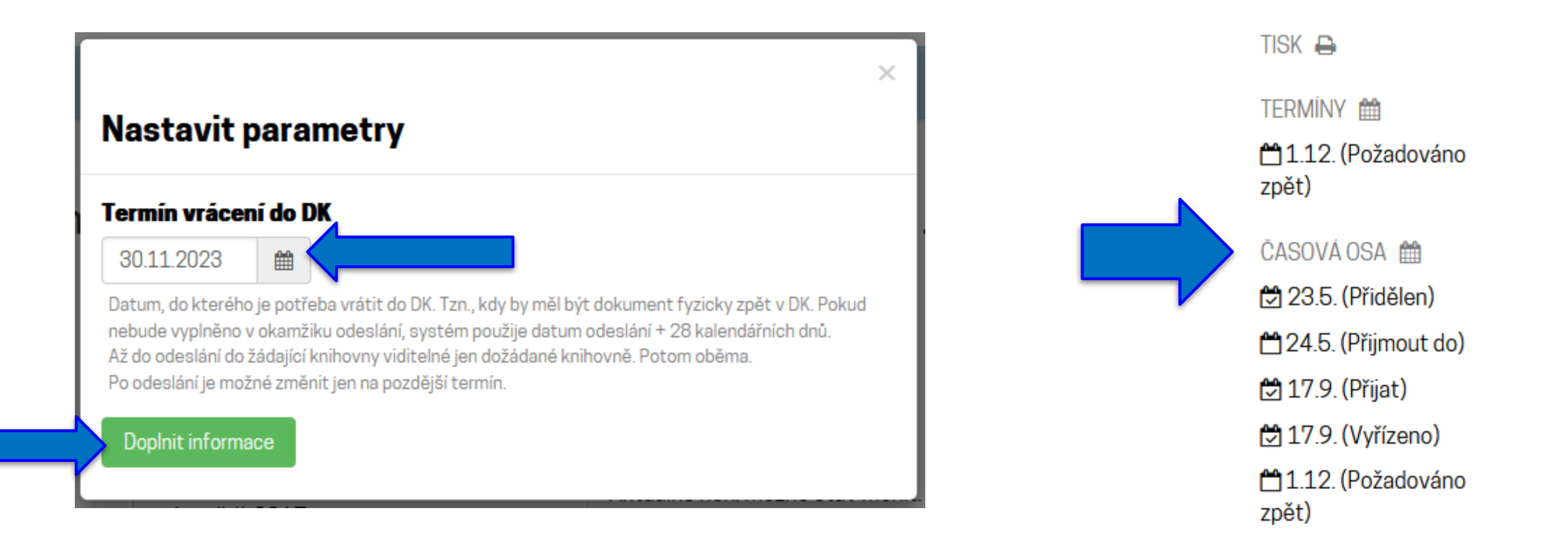

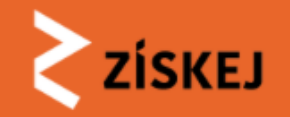

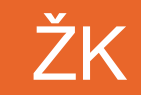

# ŽK půjčení dokumentu čtenáři

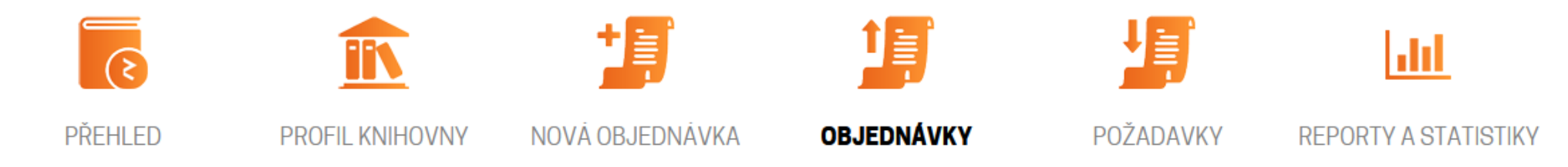

ZÍSKEJ ) OBJEDNÁVKY ) MVA100065: SOMATOLOGIE : ANATOMIE A FYZIOLOGIE ČLOVĚKA : 63...

Informace Vítejte! Přihlášení proběhlo úspěšně.

### MVA100065: Somatologie : anatomie a fyziologie člověka : 63...

ČTENÁŘ 📧 NENÍ ZADÁNO 🖋

💄 Simona Navrátilová 🖋

### Čtenář: ověřen

📰 Zaplatit při vyzvednutí: 70 Kč 🖋

Místo vyzvednutí: (nezadáno) 🖋

🕼 Upravit detail objednávky

### DOKUMENT MVA100065

Objednaná služba: MVS

Vlastimila Chalupová-Karlovská, 1947-. Somatologie : anatomie a fyziologie člověka : 630 testových otázek a odpovědí. 2017.

Vytváření požadavků: zvolená DK

### STAV ⊨VE ZPRACOVÁNÍ

### 🛚 Změnit stav

Storno

Nelze schválit: Není připraveno pro čtenáře od. Není nutno vrátit do. Není místo pro čtenáře.

Žádost o storno objednávky

TISK 🖨

TERMÍNY 🛗

Čtenař

131.5. (Požadováno čtenářem)

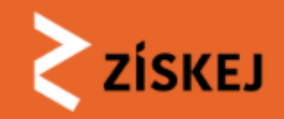

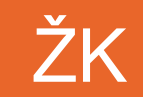

# Nastavení termínu pro čtenáře

### Upravit termíny

| Datum od kdv je dokument      | k dispozici pro čtenáře v jeho  | knihovně    |
|-------------------------------|---------------------------------|-------------|
| Bucani, ou kuy je dokamene    | R dispozior pro ocentrio v jeno | Killiovite. |
| Nutno vratit do               |                                 |             |
|                               |                                 |             |
| Termín, do kdy musí čtenář    | vrátit dokument své knihovně    | á.          |
| Cena pro čtenáře (Kč          | 5) *                            |             |
| 70                            |                                 |             |
| Cena, za kterou žádající knih | iovna poskytne MVS čtenáři.     |             |
| Změna místa k vyzvo           | ednutí <sup>*</sup>             |             |
| Národní 3, 115 22 Praha       | 1                               |             |
| Místo, kde si může čtenář v   | yzvednout dokument.             |             |
| Poznámka                      |                                 |             |
|                               |                                 |             |
|                               |                                 |             |
|                               | umontu                          |             |

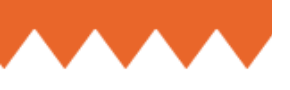

MVA100065: Somatologie : anatomie a fyziologie člověka : 63...

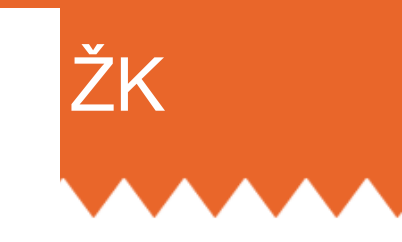

### ČTENÁŘ 📧 NENÍ ZADÁNO 🖋

### 🛔 Simona Navrátilová 🖋

### Čtenář: ověřen

🚍 Zaplatit při vyzvednutí: 0 Kč 🖋

**Místo vyzvednutí**: Národní 3, 115 22 Praha 1 *∢* 

Upravit detail objednávky

### ČTENÁŘ 📧 NENÍ ZADÁNO 🖋

### 🛔 Simona Navrátilová 🖋

### Čtenář: ověřen

🖃 Zaplatit při vyzvednutí: 0 Kč

Místo vyzvednutí: Národní 3, 11522 Praha 1

Upravit detail objednávky

### DOKUMENT MVA100065

### Objednaná služba: MVS

Vlastimila Chalupová-Karlovská, 1947-. Somatologie : anatomie a fyziologie člověka : 630 testových otázek a odpovědí. 2017.

Vytváření požadavků: zvolená DK

### DOKUMENT MVA100065

### Objednaná služba: MVS

Vlastimila Chalupová-Karlovská, 1947-. Somatologie : anatomie a fyziologie člověka : 630 testových otázek a odpovědí. 2017.

### Vytváření požadavků: zvolená DK

### STAV PRACOVÁNÍ

### 🛚 Změnit stav

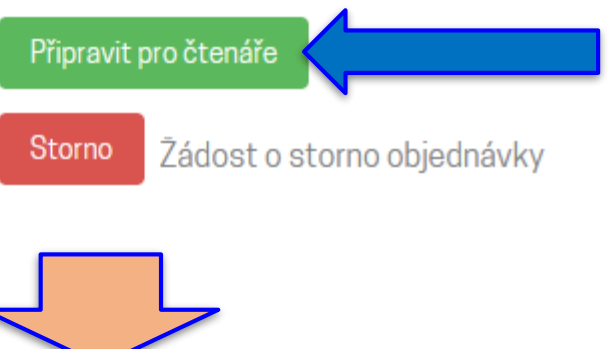

stav **⊳VYŘÍZENA** 

Připraveno pro čtenáře

### 🛚 Změnit stav

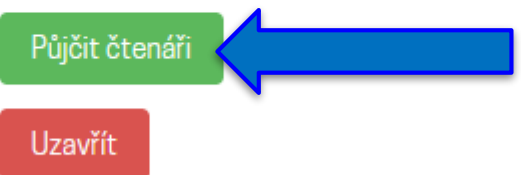

Objednávku uzavřete v případě, že čtenář nepřišel, nebo dal vědět, že nepřijde, případně nemá o objednávku zájem.

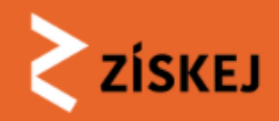

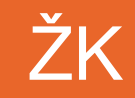

MVA100065: Somatologie : anatomie a fyziologie člověka : 63...

ČTENÁŘ 📧 NENÍ ZADÁNO 🖋

🛔 Simona Navrátilová 🖋

Čtenář: ověřen

🚍 Zaplatit při vyzvednutí: O Kč

Místo vyzvednutí: Národní 3, 115 22 Praha 1

Upravit detail objednávky

### DOKUMENT IMVA100065 Objednaná služba: MVS

Vlastimila Chalupová-Karlovská, 1947-. Somatologie : anatomie a fyziologie člověka : 630 testových otázek a odpovědí. 2017.

Vytváření požadavků: zvolená DK

### stav ⊨<mark>VYŘÍZENA</mark>

Půjčeno čtenáři

### 🛚 Změnit stav

Vráceno čtenářem 🧹

Uzavřít

Uzavřít předčasně, protože čtenář nevrátil a už asi nevrátí.

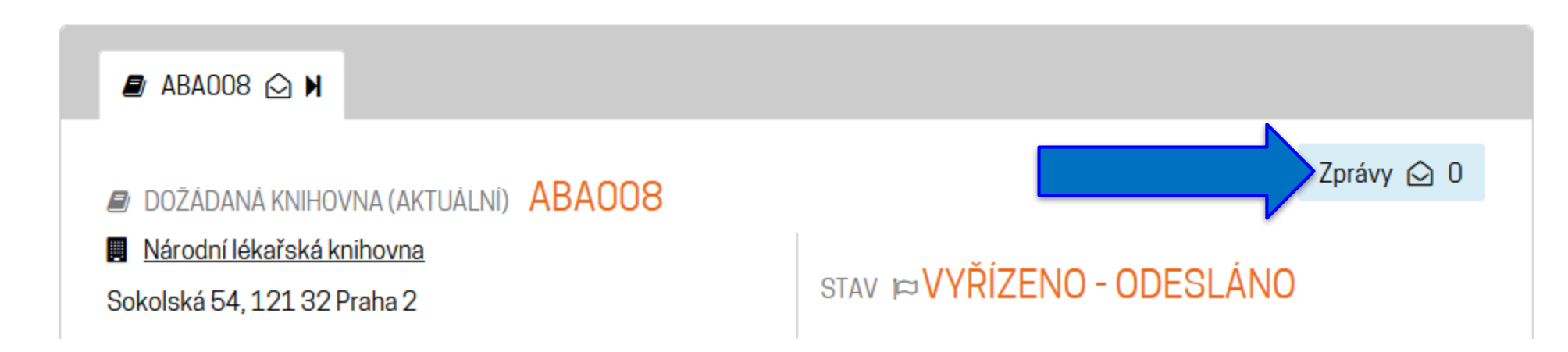

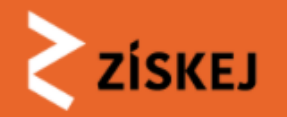

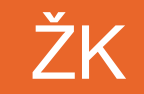

## Chat – knihovník/čtenář

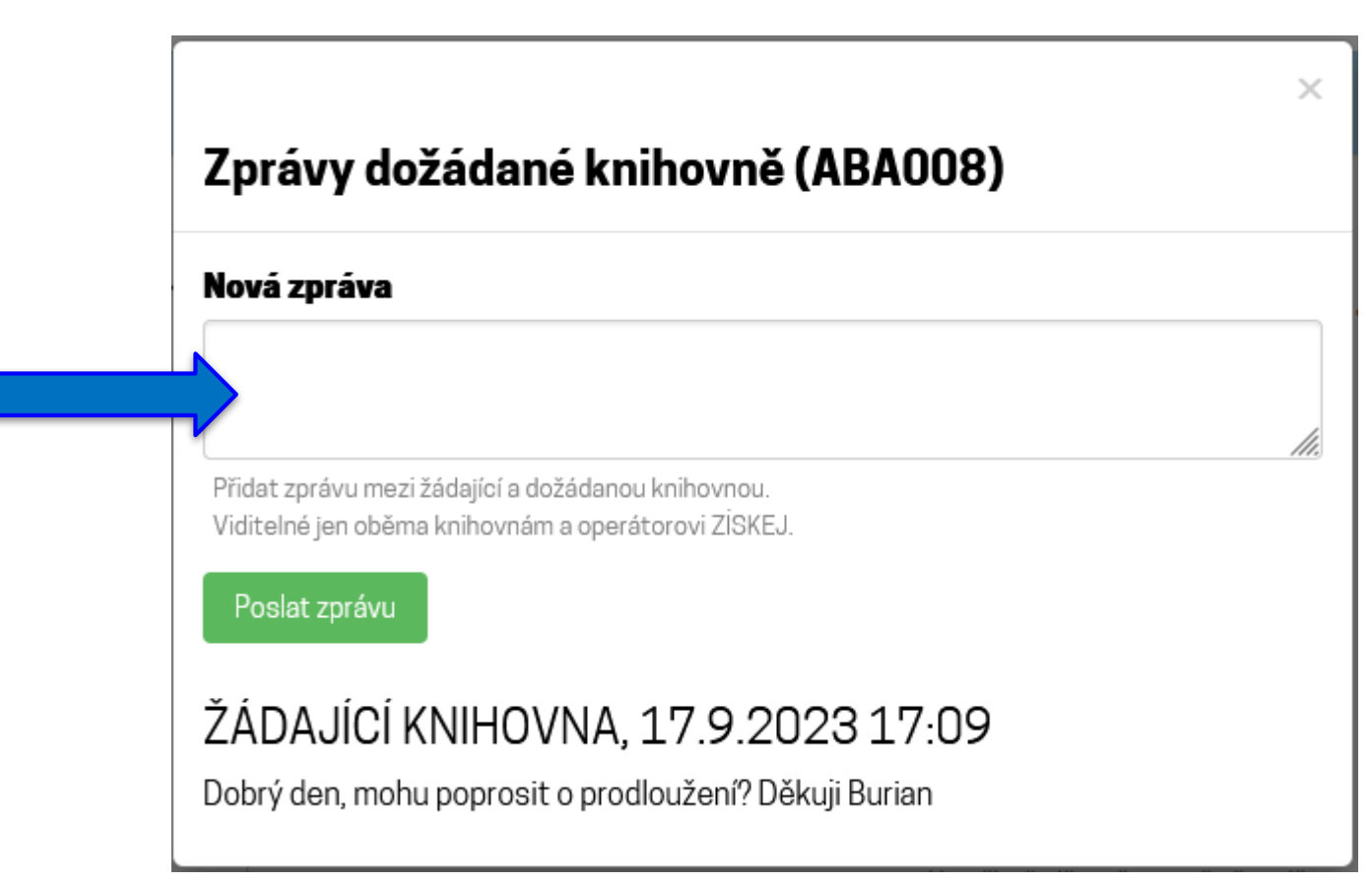

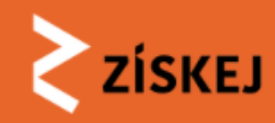

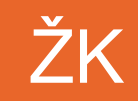

## Odeslání zpět do DK

### MVA100065: Somatologie : anatomie a fyziologie člověka : 63...

### ČTENÁŘ 📧 NENÍ ZADÁNO 💉

### 💄 Simona Navrátilová 🖉

### Čtenář: ověřen

Zaplatit při vyzvednutí: 0 Kč
 Místo vyzvednutí: Národní 3, 115 22
 Praha 1

### DOKUMENT MVA100065

Objednaná služba: MVS

Vlastimila Chalupová-Karlovská, 1947-. Somatologie : anatomie a fyziologie člověka : 630 testových otázek a odpovědí. 2017.

### Vytváření požadavků: zvolená DK

### stav ⊯VYŘÍZENA

Vráceno čtenářem, k uzavření dojde uzavřením hlavního požadavku. Nyní pošlete zpět dožádané knihovně.

### ŊZměnit stav

Aktuálně není možné stav měnit.

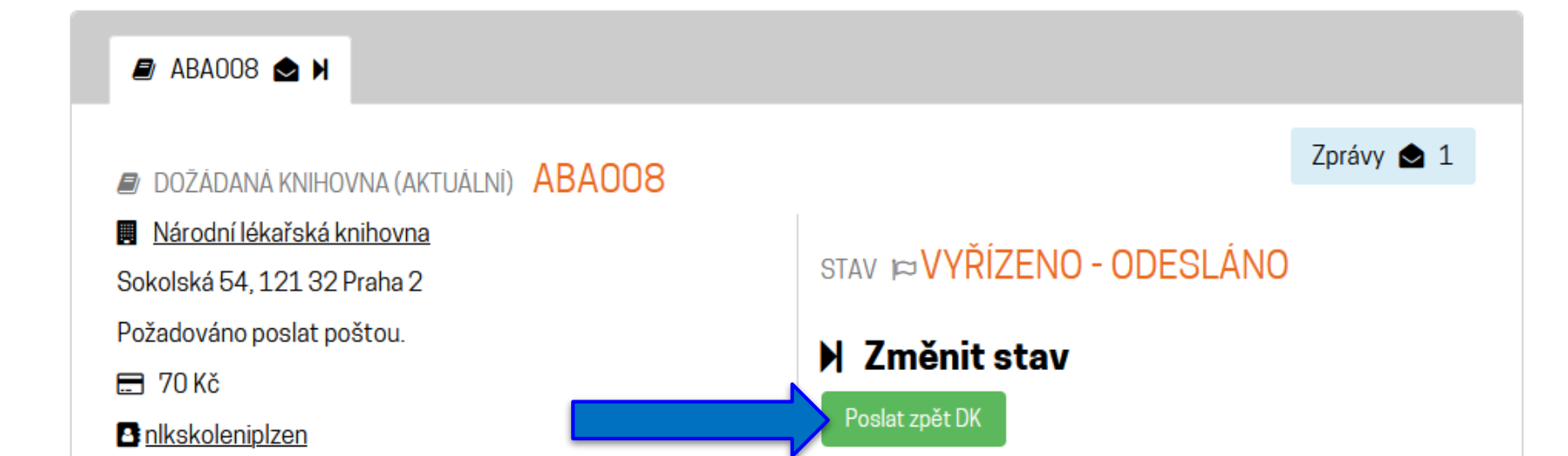

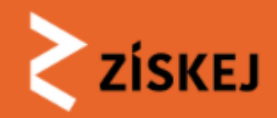

### ČTENÁŘ 📧 NENÍ ZADÁNO 🖋

### 💄 Simona Navrátilová 🖋

### Čtenář: ověřen

🖃 Zaplatit při vyzvednutí: O Kč

Místo vyzvednutí: Národní 3, 115 22 Praha 1

### DOKUMENT MVA100065

Objednaná služba: MVS

Vlastimila Chalupová-Karlovská, 1947-. Somatologie : anatomie a fyziologie člověka : 630 testových otázek a odpovědí. 2017.

Vytváření požadavků: zvolená DK

### stav ⊯VYŘÍZENA

Vráceno čtenářem, k uzavření dojde uzavřením hlavního požadavku. Bylo posláno zpět dožádané knihovně, čeká se na přijetí zpět a uzavření požadavku - tím bude automaticky uzavřena i objednávka.

### 🛚 Změnit stav

Aktuálně není možné stav měnit.

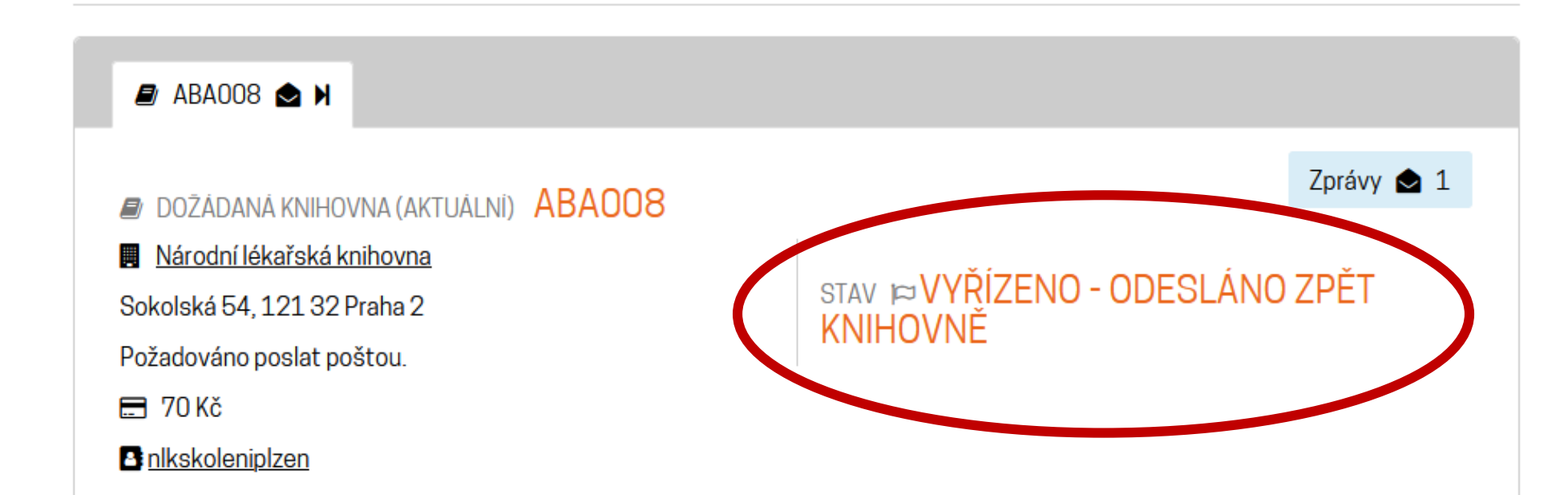

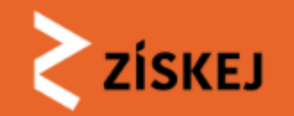

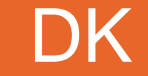

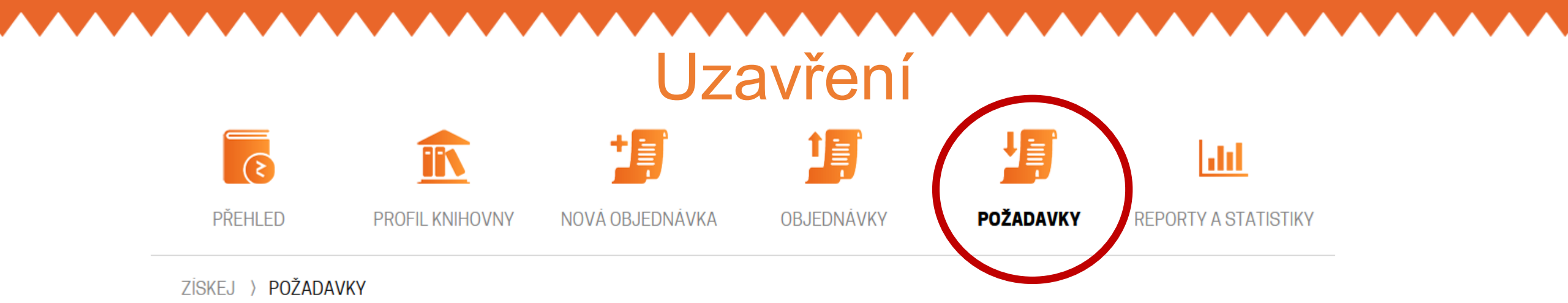

### Požadavky DK

Zobrazují se požadavky dožádané knihovny ABA008. Filtr: Neuzavřené požadavky.

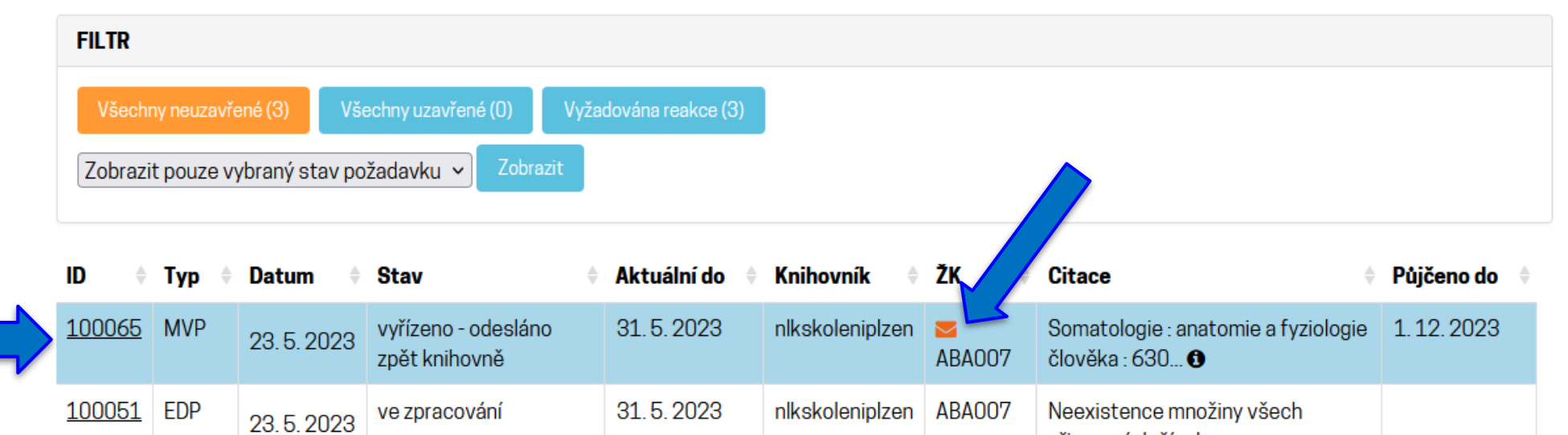

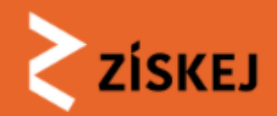

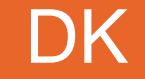

## Uzavření

ZİSKEJ > POŽADAVKY > MVP100065: SOMATOLOGIE : ANATOMIE A FYZIOLOGIE ČLOVĚKA : 63...

MVP100065: Somatologie : anatomie a fyziologie člověka : 63...

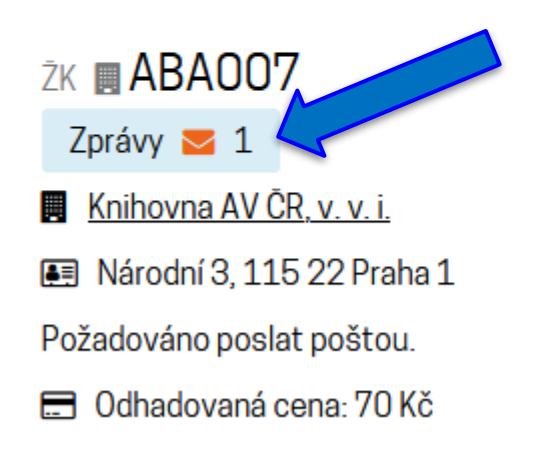

### DOKUMENT MVP100065

### Objednaná služba: MVS

99 Vlastimila Chalupová-Karlovská, 1947-. Somatologie : anatomie a fyziologie člověka : 630 testových ctázok a odpovědí. 2017. STAV ⊯VYŘÍZENO -ODESLÁNO ZPĚT KNIHOVNĚ

Změnit stav

Uzavřít

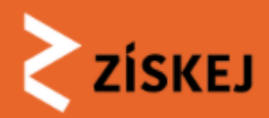

## LOG

### AUDIT LOG

Každá akce měnící požadavek se zapisuje do audit logu.

- [2023-09-17 18:14:19] V pořádku vráceno zpět dožádané knihovně. (uživatel nlkskoleniplzen, knihovna ABA008)
- [2023-09-17 18:01:59] Posláno zpět dožádané knihovně. (uživatel knavskoleniplzen, knihovna ABA007)
- [2023-09-17 15:11:05] Knihovník žádající knihovny dokument připravil pro čtenáře a nastavil k vyzvednutí od 18.9.2023 (uživatel knavskoleniplzen, knihovna ABA007)
- [2023-09-17 14:52:09] Informace o požadavku byly doplněny. Aktuálně platné údaje jsou: cena 70 Kč, požadováno zpět 1. 12. 2023. (uživatel nlkskoleniplzen, knihovna ABA008)
- [2023-09-17 14:42:16] Do kreditu v Získej byl připsán MVS poplatek 70 Kč.
- [2023-09-1714:42:16] DK odeslala požadavek. (uživatel nlkskoleniplzen, knihovna ABA008)
- [2023-09-17 14:42:02] Informace o požadavku byly doplněny. Aktuálně platné údaje jsou: cena 70 Kč, požadováno zpět 30. 11. 2023. (uživatel nlkskoleniplzen, knihovna ABA008)
- [2023-09-17 14:35:17] Požadavek přijat. (uživatel nlkskoleniplzen, knihovna ABA008)
- [2023-05-23 12:43:22] Schváleno a přiřazena DK. (uživatel knavskoleniplzen, knihovna ABA007)
- [2023-05-23 12:43:22] Požadavek vytvořen a přiřazen knihovně.

### NÁPOVĚDA

Požadavek byl uzavřen.

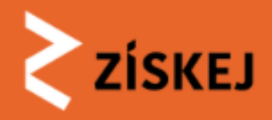

## následuje Modul EDD

Ukázka samoobslužného objednání na webu CPK